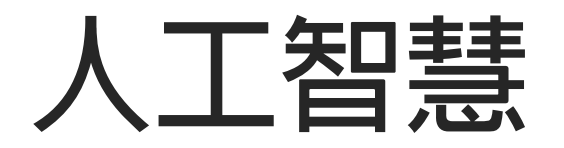

### 語音辨識教學

### App Inventor 串接Google 語音辨識

### 吳智鴻

國立臺中教育大學 數位内容科技學系

2019/11/13

### 登入App Inventor2網站 https://appinventor.mit.edu/

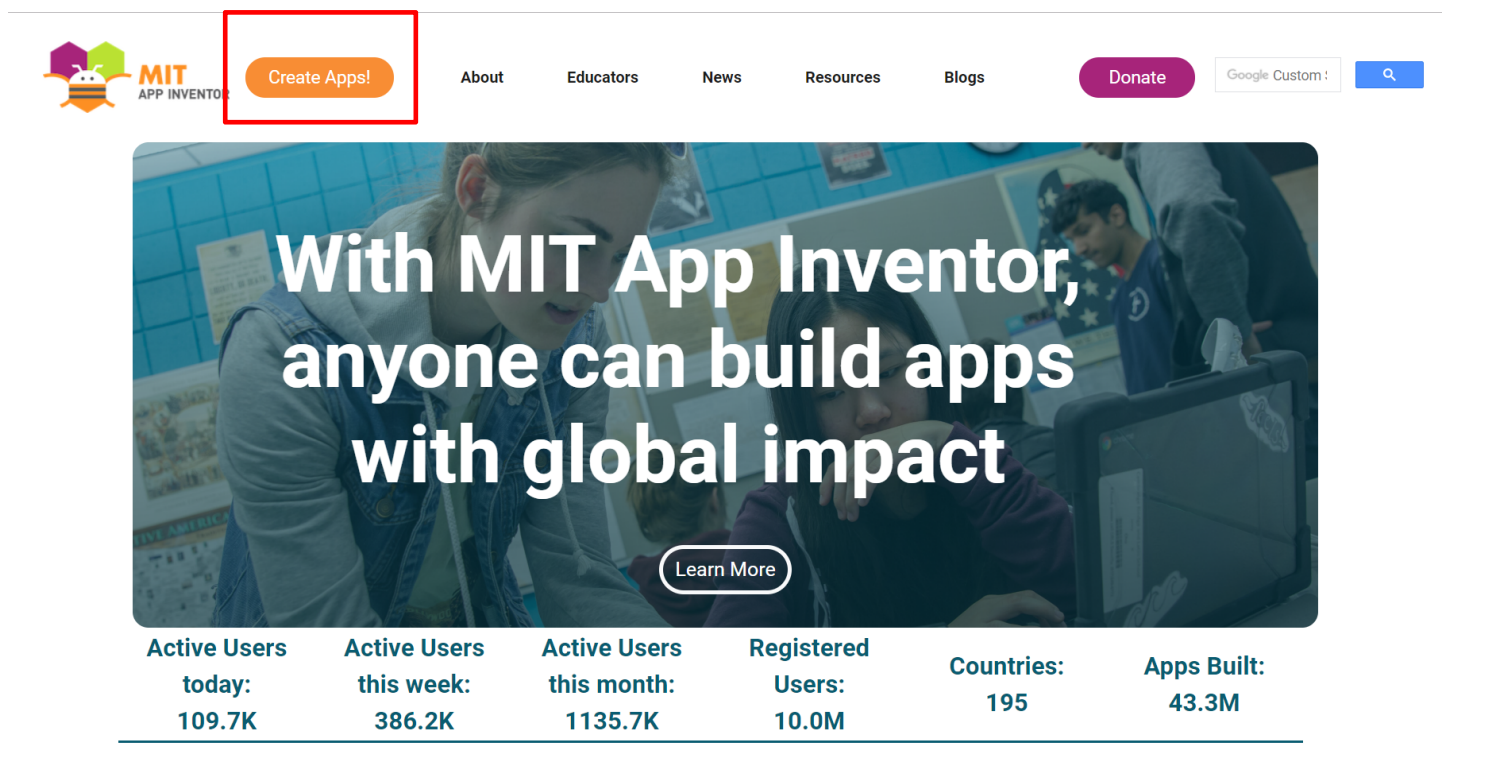

## 在手機上測試的方法#1

測試階段

- 。AI Companion (透過MIT AI2 Companion APP,直接把程式傳到手機測試) 推薦!!!
- Emulator (啟動PC上的Android手機模擬器測試)
- 。USB (把手機透過USB連線直接測試,需先安裝驅動)

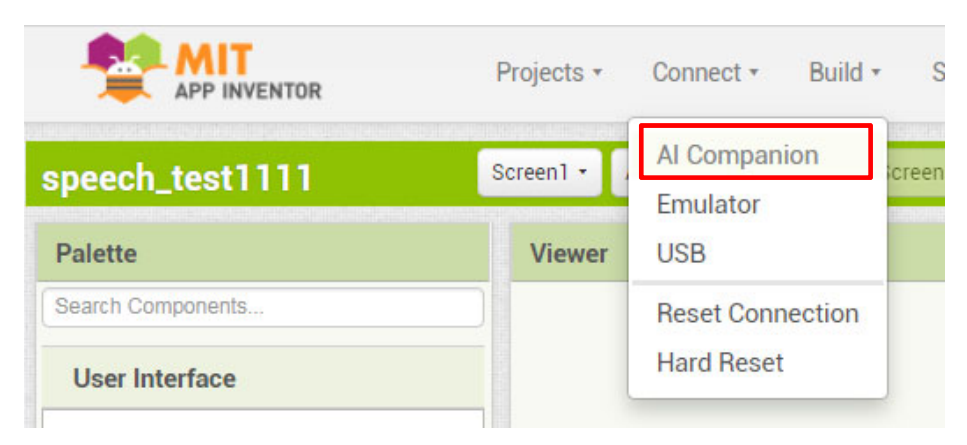

# 在手機上測試的方法#2

完成階段

- 。App (provide QR code for .apk) 直接掃描QR Code把程式安裝到手機。透過Al2 Companion。建議!!
- App (save .apk to my computer)比較麻煩,不建議這個方式。

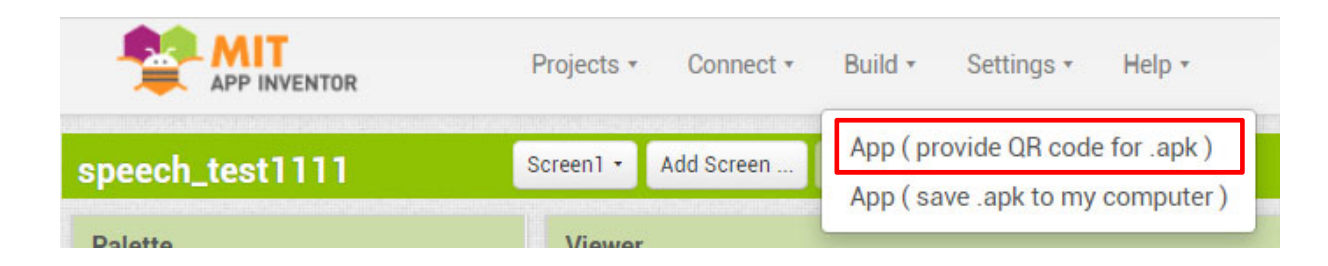

# App Inventor2的語音辨識指令

#### BeforeGettingText() AfterGetting(Text result) SpeechRecognizer.AfterGetting : 在辨識器產生文 SpeechRecognizer.BeforeGettingText:在辨識器 字資料之後發出訊號,這個參數代表產生的文字資 呼叫之前發出訊號。 料。 when SpeechRecognizer1 . AfterGettingText when SpeechRecognizer1 .BeforeGettingText result do do GetText() Result SpeechRecognizer.GetText: 請使用者發言, 並 SpeechRecognizer.Result:辨識器產生的最後一 將語音資料轉換為文字資料。 段文字資料。 當有結果可用時,會發出 AfterGettingText事件訊 號。 SpeechRecognizer1 • Result 🔹 call SpeechRecognizer1 . GetText

資料來源: <u>http://www.appinventor.tw/ai2\_media\_speechrecognizer</u>

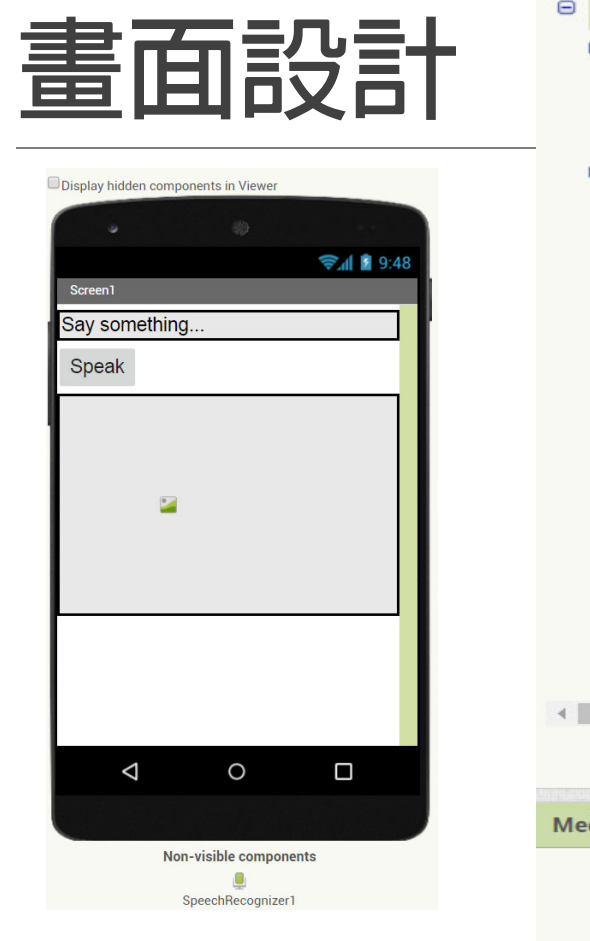

### Components Θ Screen1 HorizontalArrangement1 A speech\_txt Button1 HorizontalArrangement2 Mage 1 SpeechRecognizer1 . Rename Delete Media happy.png sad.png Upload File ...

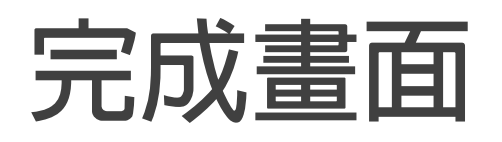

可以辨識使用者說的話 以及辨識情緒,顯示開心與難過圖片 PS.需先準備開心與難過照片一張, 並上傳App Inventor2

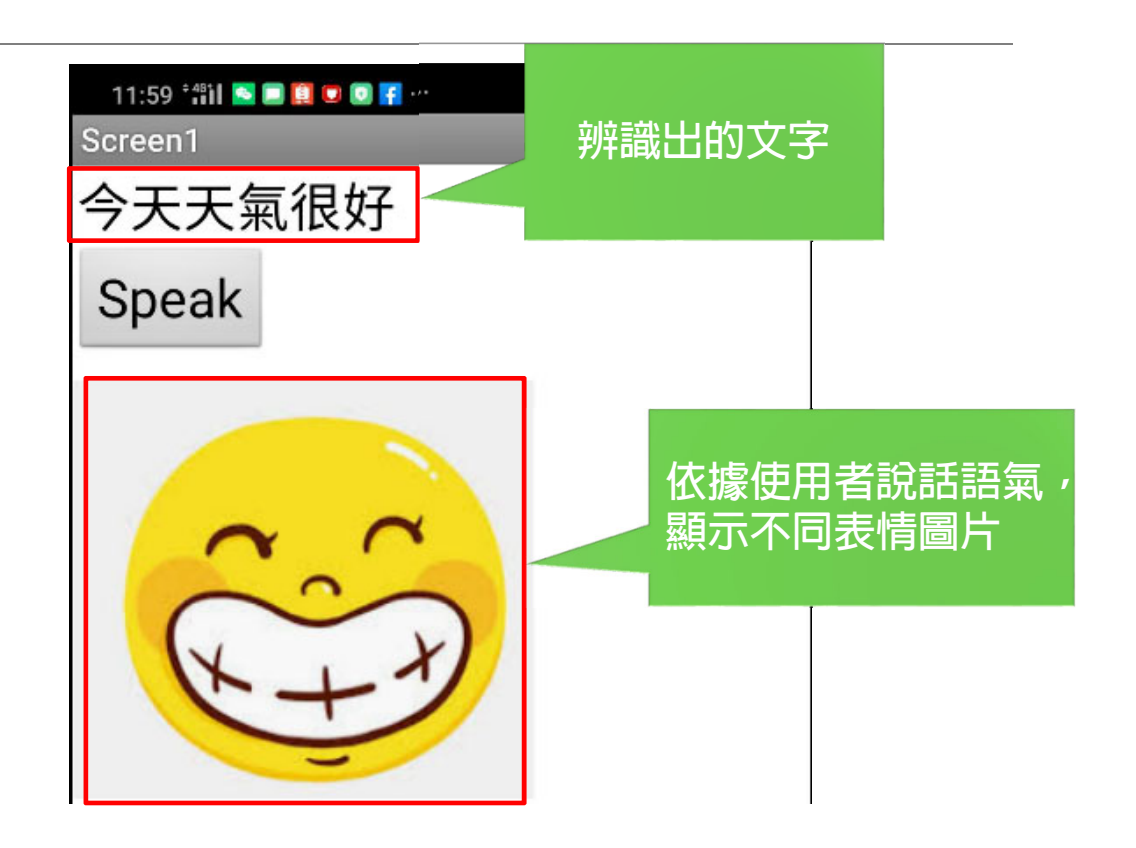

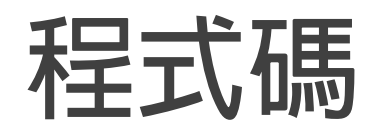

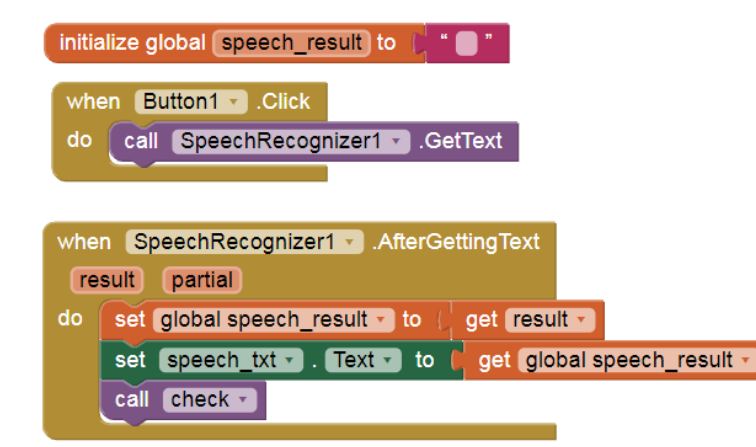

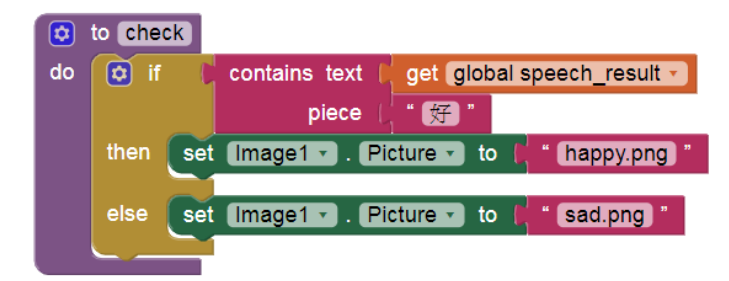

### 試著加入文字轉語音功能

Text to Speech (TTS)

把辨識出來的文字念出來

上網搜尋資源如何完成

# APP Inventor2 提供的TTS指令

#### Country

TextToSpeech.Country:語音輸出的國家代碼。

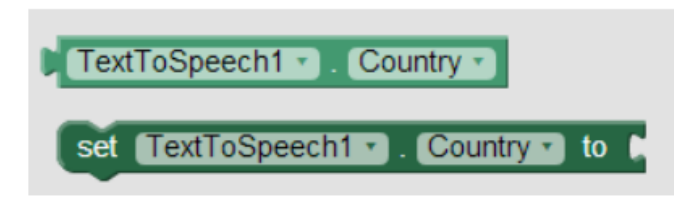

### Result

TextToSpeech.Result:詳細資訊。

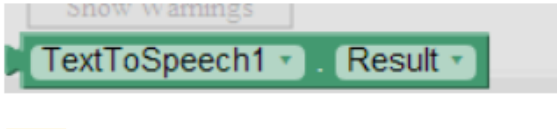

#### Pitch

TextToSpeech.Pitch : 音調。

TextToSpeech1 • Pitch •

設定TTS的音調高低,數字介於0~2,值越低音 調越低,反之則越高

set TextToSpeech1 . Pitch . to

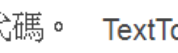

Language TextToSpeech.Language : 語音輸出的語言代

碼。

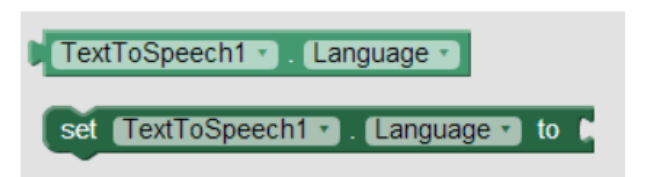

#### Speak(Text message)

TextToSpeech.Speak:發送指定文字資料。

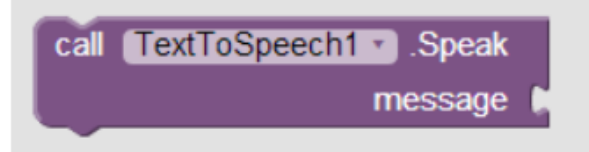

#### AfterSpeaking(Text result)

TextToSpeech.AfterSpeaking:文字資料發送後的信號,該參數是依文字資料的結果產生的。

| when | TextToSpeech1 . AfterSpeaking |
|------|-------------------------------|
| resu | lt                            |
| do   |                               |
|      |                               |

#### BeforeSpeaking()

TextToSpeech.BeforeSpeaking:在文字資料發出前發出的信號。

| when | TextToSpeech1 .BeforeSpeaking |
|------|-------------------------------|
| do   |                               |
|      |                               |

資料來源:<u>http://www.appinventor.tw/ai2\_media\_texttospeech</u>

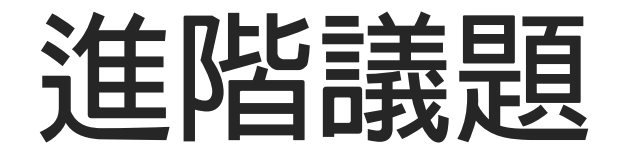

# 傳送POST/GET/JSON

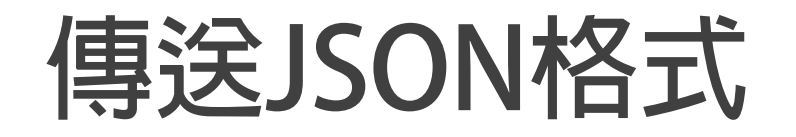

| when Button1 .Click |                                                                                                    |  |  |  |  |
|---------------------|----------------------------------------------------------------------------------------------------|--|--|--|--|
| do                  | set Web1 • . RequestHeaders • to [ 😒 make a list ( 😒 make a list ) " Content-Type "<br>• " application/json " |  |  |  |  |
|                     | call Web1 .PostText<br>text ( 4 Age: 46, IsGamer: true, IsSportly: true, S "                                  |  |  |  |  |
|                     |                                                                                                    |  |  |  |  |